# GROUP LEADER

## HOW TO SET UP & USE YOUR ONLINE STORE

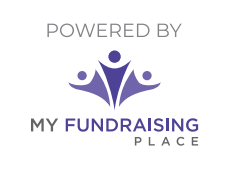

Jse the various buttons be

Post Thumbnail

Share On:

f 🖸 🔗 🕺

## STEP 1 Set Up Your Fundraiser & Store

#### Recieve link from your fundraising representative.

| - Welcome To Your Fundraiser!                                                    |                                                                                                    |                                                                                                    |                                                                                                    |  |  |
|----------------------------------------------------------------------------------|----------------------------------------------------------------------------------------------------|----------------------------------------------------------------------------------------------------|----------------------------------------------------------------------------------------------------|--|--|
|                                                                                  |                                                                                                    |                                                                                                    |                                                                                                    |  |  |
| er using My Fundraising Pla                                                      | ace:                                                                                                    |                                                                                                    |                                                                                                    |  |  |
| <b>16</b>                                                                        | Ξ.                                                                                                    |                                                                                                    |                                                                                                    |  |  |
| 2. Promote & Sell                                                                | 3. Enter Order                                                                                              | 4. Deliver                                                                                                    |                                                                                                    |  |  |
| Promote the fundraiser to family,<br>friends & the community during the<br>sale. | When the sale is done, enter paper<br>orders & submit your group's order.                                   | We will deliver to your group so the<br>sellers can distribute to the<br>supporters.                                                                                                    |                                                                                                    |  |  |
|                                                                                  | <b>ΕΤ STADTE</b> Γ                                                                                          | ) <i>1</i>                                                                                                    |                                                                                                    |  |  |
|                                                                                  | Welcor<br>r using My Fundraising Pic<br>C. Promote & Sell<br>Promote & Sell<br>Promote & Sell<br>CLICK TO G | A constraint of the second of the second of | Welcome To Your Fundraiser!         Cry regin Statuat!         running My Fundraising Place:         Definition Status         Definition Status         Promote & Sell         Nimited a the fundraiser for ferring that the fundraiser for ensmited to the fundraiser for the fundraiser fort the fundraiser for the fundraiser for the fundraise |  |  |

Add sellers by selecting one of the entry options. Enter their email address, so they receive important messages during the fundraiser.

|                                               | G e                                                                                                    | 🧭 Online store is ope                               |                                                                                                    |  |
|-----------------------------------------------|----------------------------------------------------------------------------------------------------|-----------------------------------------------------|----------------------------------------------------------------------------------------------------|--|
| Add Your<br>Select how you<br>this fundraiser | Sellers<br>u would like to add your sellers below. If you o<br>. <u>click here</u> .                                   | inly want to accept paper orders for                |                                                                                                    |  |
| Ð                                             | Seller Registration<br>Send sellers/guardians a link to<br>register. They libe asked to<br>verify their email address. | Type the names and email addresses of your sellers. | Copy sale information from a<br>data or group roster into our<br>downloadable template and<br>import it. |  |
|                                               | Yen y une en en europa                                                                                                 |                                                     | import it.                                                                                               |  |

| FUNDRAISING                                                                                                    |            | Set Up Your Fi | undraiser                                               | 😋 On                  |                                   |              |  |  |
|----------------------------------------------------------------------------------------------------|------------|----------------|---------------------------------------------------------|-----------------------|-----------------------------------|--------------|--|--|
| FINADBALLENC City High Baseball  Add Your Sellers: Manually Enter  You can enter some soliter men and room back later to fisich. If needed. We resommend including the solitor and address so that we can send them important messages during the fundisise. Enables are only used for this fundances and will never be sold. Learn more  Back |            |                |                                                         | YO<br>and o<br>if nee | U CAN SA<br>come back la<br>eded. | AVE<br>ater, |  |  |
| Last Name                                                                                                    | First Name | Teacher/Coach  | Email (Recommended)<br>Separate multiple annal addresse | o with a comma        | Phone (springe)                   |              |  |  |
| ·                                                                                                    |            |                |                                                         |                       |                                   |              |  |  |

Once you're done entering sellers or sharing the registration link, click "Finish". You will be directed to your dashboard where you can manage the most common tasks for the remainder of the fundraiser.

| MY FUNDRAISING |                                                                | Dashboard<br>City High Baseball                 |                                               | Online store is open |
|----------------|----------------------------------------------------------------|-------------------------------------------------|-----------------------------------------------|----------------------|
|                | 20t<br>1. Setup                                                | 2. Promote & Sell 3. Enter Order                | 4. Delivery                                   |                      |
|                | Share this fundraiser with your sellers 8 the community        | View how your group is doing                    | Add or edit information about<br>your sellers |                      |
|                | View sales, enter paper orders,<br>and submit your order to us | View & share information about<br>your delivery | Settings<br>Manage your fundraiser settings   |                      |

## STEP 2 Promote & Sell

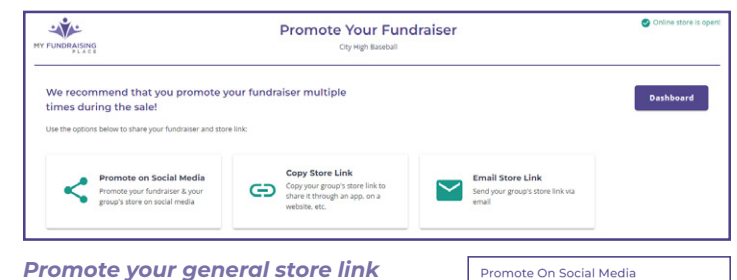

Promote your general store link through social media, text, and other methods. We recommend promoting multiple times during the sale! Encourage your sellers to promote from their individual stores, too.

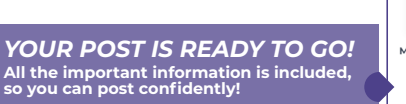

Track your group's progress during the sale! You can create a friendly competition between sellers to help motivate them.

| INDRAISING<br>PLACE |                                                                        |                                 | rack Your Progress   | Online store is opi |  |  |
|---------------------|------------------------------------------------------------------------|---------------------------------|----------------------|---------------------|--|--|
| ack the             | ne progress of your fun-<br>rmation below to see how your fun-         | draiser!<br>draiser is doing:   |                      | Dashboard           |  |  |
|                     |                                                                        |                                 |                      |                     |  |  |
| Top Se              | ellers                                                                 |                                 | Seller Participation |                     |  |  |
| Top Se              | ellers<br>Name                                                         | Items Sold                      | Seller Participation |                     |  |  |
| Top Se              | ollers<br>Name<br>John Doe                                             | Items Sold                      | Seller Participation |                     |  |  |
| <b>Top Se</b>       | ellers<br>Name<br>John Doe<br>Jim Doe                                  | Items Sold<br>1.4<br>8          | Seller Participation |                     |  |  |
| 1<br>2<br>3         | Illers<br>Name<br>John Doe<br>Jim Doe<br>Dakota Wilson                 | Items Sold<br>14<br>8<br>5      | Setter Participation |                     |  |  |
| 1<br>2<br>3<br>4    | Illers<br>Name<br>John Doe<br>Jim Doe<br>Dakota Wilson<br>Brian Jacobs | Items Sold<br>14<br>8<br>5<br>4 | Seller Participation |                     |  |  |

## STEP 3 Enter Your Order

At the end of the fundraiser, *go to "Order Management" where you can enter paper orders.* Once all paper orders have been entered, and the fundraiser is complete, click "Submit Order".

| HT FUNDALENG                                                                                                    |                                | Enter & S          | Subr<br>Hattace | it Or        | der    |   |       |                     |                          |                 | S Online                | store is open  |
|----------------------------------------------------------------------------------------------------|--------------------------------|--------------------|-----------------|--------------|--------|---|-------|---------------------|--------------------------|-----------------|-------------------------|----------------|
| Submit Order By: 8/31/2024                                                                                                    |                                |                    |                 |              |        |   |       |                     |                          |                 | Amount to Co            | Bect: \$576.00 |
| Order Instructions<br>You can only order and buy some in, <u>andro</u> it and time. Over all orders have been entered, please \$100<br>tool and should please of the office, and non-order tree. | CT your order. If there is a s | charged needed all | er the          |              |        |   |       |                     |                          | DASHIDOARD      | SUBMITO                 | eex i          |
| Ther hydror or hadrodouth Q Assessment                                                                                                    |                                |                    |                 | IR<br>Office | a dial |   | a con | DC<br>"Sul<br>all c | D NC<br>bmit (<br>orders | Drder<br>are e  | LICI<br>" unti<br>ntere | K<br>il<br>ed! |
|                                                                                                    |                                | Totals             | 5               | ,            | 12     | 3 | 3     | 32                  | \$575.00                 | \$8.00          | \$576.00                | \$128.00       |
| Anderson, Shawn                                                                                                    |                                | Online<br>Paper    |                 |              |        |   |       | 0<br>1              | \$0.00<br>\$18.00        | 90.00<br>90.00  | 418.00                  | \$1.00         |
| Doe, jim                                                                                                    |                                | Online<br>Paper    |                 | 2            | 3      |   |       | 0<br>8              | 90.00<br>8144.00         | \$0.00<br>90.00 | \$144.00                | \$32.00        |

### **STEP 4** Get Ready for Delivery

On delivery day, sellers will receive an email message with details about the delivery. If they had online sales, it will also include their "Seller Report". This lists their supporters' contact and order information, so they can deliver their orders.